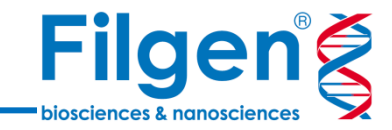

## 生殖細胞系列バリアントの病原性評価

フィルジェン株式会社 バイオインフォマティクス部 (biosupport@filgen.jp) はじめに

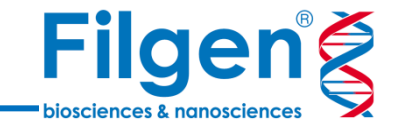

Richards et al.

Page 29

- 次世代シークエンサーでは膨大な遺伝子 バリアントが検出されるが、臨床的な意 義が不明なものも多く、その病原性の評 価には、文献やデータベース検索、複雑 なバイオインフォマティクス解析などが必要
- Golden Helix社VarSeq<sup>®</sup>の有償アド オンであるVSClinical ACMGでは、 ACMGガイドラインに基づき、生殖細胞 系列バリアントの病原性を自動で評価す ることで、遺伝学的検査の結果の解釈を 、効率的に行うことが可能

|                                         | Ben                                                                                                    | ign                                                                                                    | Pathogenic                                                                                                    |                                                                                                    |                                                                                   |                                                                                                   |
|-----------------------------------------|----------------------------------------------------------------------------------------------------|----------------------------------------------------------------------------------------------------|----------------------------------------------------------------------------------------------------|----------------------------------------------------------------------------------------------------|-----------------------------------------------------------------------------------|---------------------------------------------------------------------------------------------------|
|                                         | Strong                                                                                                    | Supporting                                                                                                    | Supporting                                                                                                    | Moderate                                                                                                    | Strong                                                                            | Very Strong                                                                                       |
| Population<br>Data                      | MAF is too high for<br>disorder BAI/BSI OR<br>observation in controls<br>inconsistent with<br>disease penetrance BS2 |                                                                                                    |                                                                                                    | Absent in population<br>databases PM2                                                                                                    | Prevalence in<br>affecteds statistically<br>increased over<br>controls P34        |                                                                                                   |
| Computational<br>And Fredictive<br>Data |                                                                                                    | Multiple lines of<br>Lomputational endonce<br>suggest no impact on gene<br>/gene product BPA<br>Missense in gene where<br>only truncating cause<br>disease BPI<br>Silent variant with non<br>predicted splice impact BP7 | Multiple lines of<br>comportational<br>evidence support a<br>deleterious effect<br>on the gene /gene<br>product <i>PP3</i> | Novel missense change<br>at an animo axid residue<br>where a different<br>pathogenic missense<br>change has been seen<br>before PM5<br>Protein length changing<br>variant PM4 | Same amino acid<br>change as an<br>established<br>pathogenic variant<br>PS1       | Predicted null<br>variant in a gene<br>where LDF is a<br>known<br>mechanism of<br>disease<br>PVS1 |
| Functional<br>Data                      | Well-established<br>functional studies show<br>no deleterious effect<br>BS3                                          |                                                                                                    | Missense in gene with<br>low rate of benign<br>missense variants and<br>path. missenses<br>common PP2                      | Mutational bot spot<br>or well-studied<br>functional domain<br>without benign<br>variation PM1                                                                                | Well-established<br>functional studies<br>show a deleterious<br>effect <i>P53</i> |                                                                                                   |
| Segregation<br>Data                     | Non-segregation<br>with disease BS4                                                                                  |                                                                                                    | Co-segregation with<br>disease in multiple<br>affected family<br>members PP1                                               | Increased segregation dat                                                                                                    | a>                                                                                |                                                                                                   |
| De novo<br>Data                         |                                                                                                    |                                                                                                    |                                                                                                    | De novo (without<br>paternity & maternity<br>confirmed) PM6                                                                                                    | De novo (paternity &<br>maternity confirmed<br>PS2                                | 4<br>1)                                                                                           |
| Allelic Data                            |                                                                                                    | Observed in <i>trans</i> with<br>a dominant variant <i>BP2</i><br>Observed in <i>cis</i> with a<br>pathogenic variant <i>BP2</i>                                                                                         |                                                                                                    | For recessive<br>disorders, detected<br>in trans with a<br>pathogenic variant<br>PM3                                                                                          |                                                                                   |                                                                                                   |
| Other<br>Database                       |                                                                                                    | Reputable source w/out shared data = benign BP6                                                                                                    | Reputable source<br>= pathogenic PP5                                                                                       |                                                                                                    |                                                                                   |                                                                                                   |
| Other Data                              |                                                                                                    | Found in case with<br>an alternate cause<br>BP5                                                                                                    | Patient's phenotype or<br>FH highly specific for<br>gene PPd                                                               |                                                                                                    |                                                                                   |                                                                                                   |

| VarS                        | eq®                                                                                                    | Filgen®                                                                                        |
|-----------------------------|----------------------------------------------------------------------------------------------------|------------------------------------------------------------------------------------------------|
|                             | <ul> <li>キュレーションされた様々なデ<br/>データへアノテーション付けを</li> </ul>                                                                                                    | ータリソースを使用し、変異<br>実行                                                                            |
| Flexible<br>Simple Scalable | <ul> <li>RefSeq Genes</li> <li>dbSNP</li> <li>ClinVar</li> <li>CIVic</li> <li>ICGC / TCGA</li> <li>PhrmaGKB</li> <li>BRCA Exchange</li> <li>1000</li> <li>1000</li> <li>1</li></ul> | ) Genomes<br>3I 6500 Exomes<br>C Variant<br>nAD Exomes/Genomes<br>SFP<br>遺伝子パネルのターゲットデータ<br>など |
|                             | ■ VCFファイルに含まれる変異<br>件でデータのフィルタリングを行う                                                                                                    | データから、任意の検索条<br>テうワークフローを作成                                                                    |
|                             | <ul> <li>カバレッジ計算やトリオ解析、<br/>子ランキングなどの解析アルコ</li> </ul>                                                                                                    | 表現型情報に基づく遺伝<br>ゴリズムを搭載                                                                         |
| VOISEQ®                     | ■ ゲノムブラウザーを搭載し、B<br>テーションデータをグラフ表示                                                                                                    | AMファイルデータや各種アノ                                                                                 |

■ 有償アドオンによる機能拡張で、CNVコールやレポート作 成、パイプライン機能などが利用可能

## **VSClinical**

| Fil         | g       | e       | n     | Ś |
|-------------|---------|---------|-------|---|
| - bioscienc | ces & n | anoscie | ences |   |

| Score      | Catalo     | ogs In-           | -Silico    | Literature        | Assessments         |     |
|------------|------------|-------------------|------------|-------------------|---------------------|-----|
| Variant Co | ordinate   | s and Cata        | alog Ent   | ries:             |                     | C   |
|            | GRCh37:    | 7:140453          | 136 A/T    |                   |                     |     |
| NC_00      | 0007.13:   | g.140453          | 136A>T     |                   |                     |     |
|            | GRCh38:    | 7:140753          | 336 A/T    |                   |                     |     |
| NC_00      | 0007.14:   | g.140753          | 336A>T     |                   |                     |     |
| NM_0       | 04333.4:   | c.1799T>          | A          |                   |                     |     |
| NP_0       | 04324.2;   | p.V600E (         | p.Val600   | Glu)              |                     |     |
|            | dbSNP:     | rs113488          | 022 (add   | ed in v132)       |                     |     |
| C          | linVar ID: | 13961 (Pa         | athogenic  | , 1 star, 23 cond | litions on 2019-05- | 01) |
| (          | gnomAD:    | 1 of 251,2        | 260 (versi | on 2.1.1)         |                     |     |
|            | COSMIC:    | COSM476           | 6 (28296   | samples in v88    | l                   |     |
|            | CIVIC ID:  | <u>12</u> (79 evi | idence rea | cords on 2019-0   | 06-01)              |     |
| COSMIC     | 1          | CGC               |            | MSK Impact        | TCGA                |     |
|            |            |                   |            |                   |                     |     |
| 600        | od         | 1 01              | 1          | 205               | L FRE               |     |
| 202        | 30         |                   | 4          | 290               |                     |     |
|            |            | V00               |            | VOUUE             | VOUUE               |     |
|            |            |                   |            |                   |                     |     |
|            |            |                   |            |                   |                     |     |
|            |            |                   |            |                   |                     |     |

■ ACMG/AMPガイドラインに基づいた、遺伝子バリアントの自動評価

- 生殖細胞系列バリアントの病原性と、体細胞バリアントの腫瘍原性の評価に対応
- 評価結果および、疾患や治療薬情報などと合わせたレポート出力

| 57 (53%)                | 299             |
|-------------------------|-----------------|
| 1Var:<br>54             |                 |
|                         | ^               |
| nscript:<br>IM_000267,3 |                 |
| _000258.1:<br>.Y489C    |                 |
| on:<br>3 of 57          |                 |
|                         | ^               |
| _                       |                 |
|                         |                 |
| ely Pathogenic          |                 |
|                         | tely Pathogenic |

.....

## VSClinical

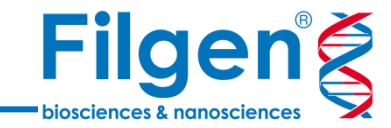

## **S**Clinical

### VSClinical (ACMG)

## VSClinical (AMP)

- メンデル遺伝病における生殖細胞系列バリアント を、ACMGガイドラインの33種類の評価基準に基 づいて分類し、病原性(Pathogenic)や良性 (Benign)の判定を行う
- ガイドラインのうち18種類の評価基準については、 バリアントのアレル頻度、機能予測、臨床情報デ ータベースなどを用いて、自動分類を実行
- 専用の分類用ツールを実行することで、VCFファイ ルに含まれる全バリアントに対して一括で評価を 行い、評価結果に基づきバリアントのフィルタリング が可能

- がんにおける体細胞バリアントの腫瘍原性 (Oncogenicity)の評価に使用
- 体細胞バリアントのバイオマーカーとしての評価を、 AMPガイドラインのEvidence tierレベルで分類 し、治療薬や臨床試験情報を含めたレポートを作 成
- 主要ながんにおけるバイオマーカー情報などを収録 した、専用の知識ベースGolden Helix CancerKBが利用可能

## 遺伝学的検査における使用工程

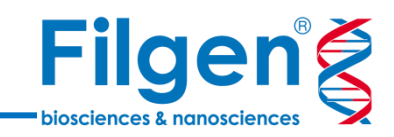

#### VarSeq

- データリソースを利用した、バリアント(VCFファイル)へのアノテーション付け
- データリソースのアノテーションや疾患の遺伝形式などに基づいた、バリアントのフィルタリング
- ゲノムブラウザーでのシークエンスデータ確認

#### VSClinical

- ACMGガイドラインに沿った、バリアントごとの病原性評価
- 遺伝子パネル実験のシークエンスカバレッジ確認
- レポート作成

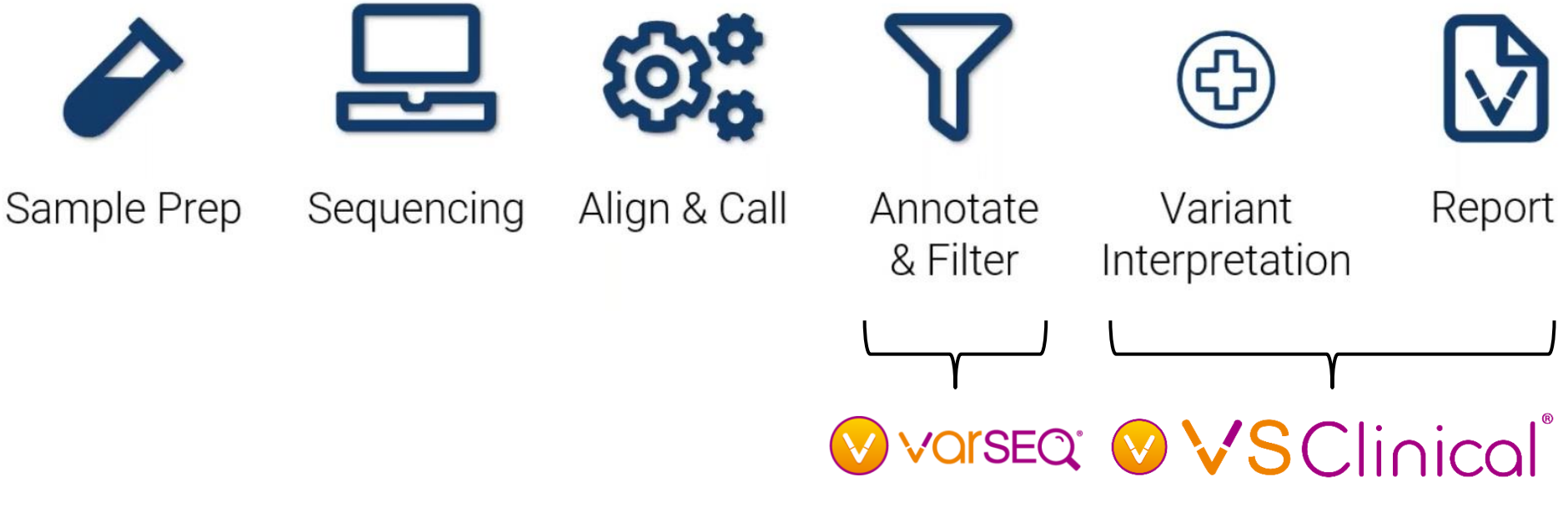

生殖細胞系列バリアントの病原性評価

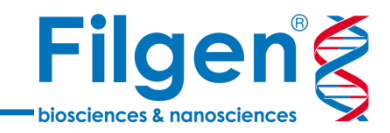

#### ■ 病原性の評価方法

- Clinical presentation
- Gene function
- Bioinformatic evidence
- Population frequencies

#### ■ ACMGガイドライン

- 33種類の評価項目
- 評価スコアの合計より、バリアントの 病原性を5段階に分類

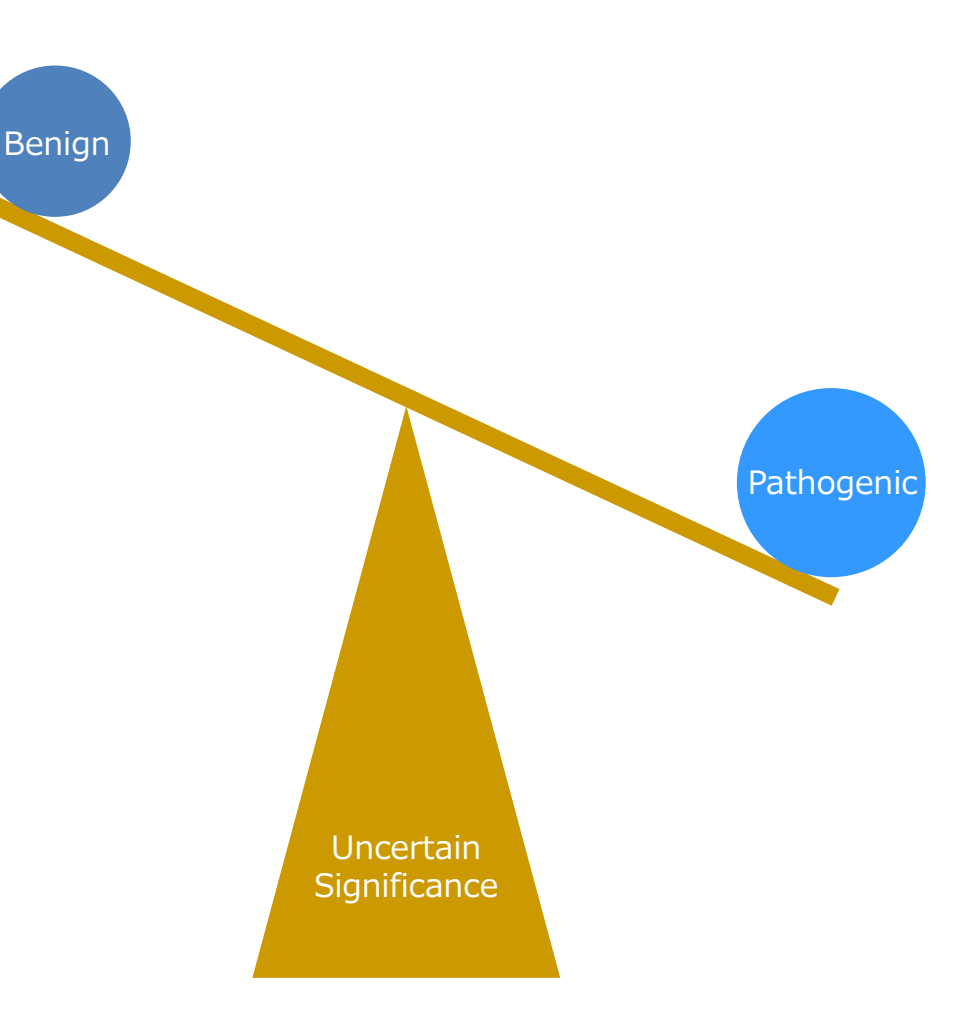

## アレル頻度情報による評価

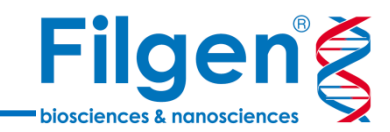

Population Group:

gnomAD East Asian

Highest Frequency Sub-Population: ()

Group: gnomAD Latino

Freq: 0.0061% (2 of 32868)

Frequency for Selected Population:

| 0.0001% | 0.001% | 0.01% | 0.1% | 1% |
|---------|--------|-------|------|----|

Status: Observed in 1/17,418 (0.0057%) alleles from individuals of gnomAD East Asian background in gnomAD Exomes Variant Frequencies 2.1.1, BROAD

▲ This variant has the RF flag in gnomAD Exomes Variant Frequencies 2.1.1, BROAD and may be a false positive

Homozygous Count for Selected Population:

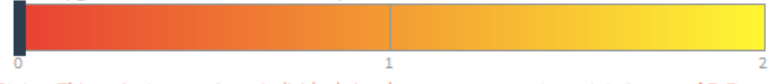

Status: This variant occurs in no individuals in a homozygous genotype state in gnomAD Exomes Variant Frequencies 2.1.1, BROAD

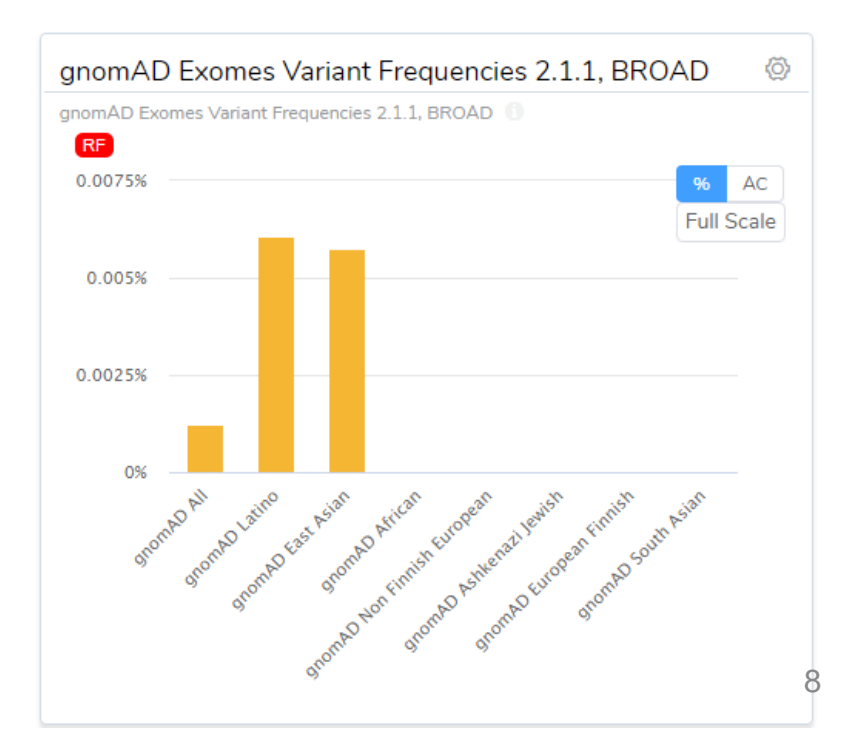

## アレル頻度/コントロールデータベース を用いた評価

- gnomAD, 1000 Genomesおよび ユーザーカスタムデータベースを使用
- 集団内のアレル頻度が高いバリアントは 良性で、コントロールに存在しないか、ま たは頻度の低いものは病原性とする
- データベース内の集団グループごとの頻 度、Homozygous/Heterozygous ごとの頻度なども確認可能

## 遺伝子上の位置情報による評価

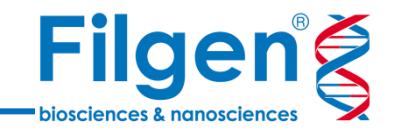

#### ■ 遺伝子上の位置情報を用いた評価

- バリアントが、遺伝子のホットスポットや機能ドメイン上に存在することによる評価
- ホットスポット上に存在し、なおかつ同じ領域に良性のバリアントが他に存在しない場合、病原性ありとする
- 評価画面上で、近傍領域のバリアント情報を確認

| Variant Type:             | Within Same:    | Classification: | Rating:                                |
|---------------------------|-----------------|-----------------|----------------------------------------|
| All Missense LoF          | Gene Exon Codon | All Benign      | Pathogenic 📀 🏠 🏠 🛣                     |
| Dist AA/bp Variant        | Exon Effect     | Sources         | Clinical Significance Rating/Last Seen |
| -1/-4 c.766A>G (p.R256G)  | 7/18 Missense   | ClinVar         | Likely pathogenic 🗙 ★ 🚖 🚖              |
| -1/-3 c.767G>C (p.R256T)  | 7/18 Missense   | ClinVar         | Uncertain Significance 🔺 🔺 🔺           |
| -1/-2 c.768G>C (p.R256S)  | 7/18 Missense   | ClinVar         | Likely pathogenic 🔺 🚖 🚖                |
| -1/-2 c.768G>T (p.R256S)  | 7/18 Missense   | ClinVar         | Pathogenic \star ★ 🚖                   |
| 0 / -1 c.769T>A (p.S257T) | 7/18 Missense   | ClinVar         | Likely pathogenic 🔺 🖈 📩                |
| 0/-1 c.769T>C (p.S257P)   | 7/18 Missense   | ClinVar         | Likely pathogenic 🗙 ★ 📩                |
| 0 / 0 c.770C>G (p.S257W)  | 7/18 Missense   | ClinVar         | Uncertain Significance 🔺 📩 📩           |
| 0 / 0 c.770C>T (p.S257L)  | 7/18 Missense   | ClinVar         | Pathogenic \star 🖈 📩                   |
| 1/3 c.773C>G (p.T258R)    | 7/18 Missense   | ClinVar         | Likely pathogenic 🛛 🔶 📩 📩              |
| 2 / 5 c.775T>A (p.S259T)  | 7 / 18 Missense | ClinVar         | Pathogenic 🗙 🗙 🚖                       |

## ミスセンスバリアントの評価

Filgen biosciences & nanosciences

#### Missense Mutation Rate for RAF1

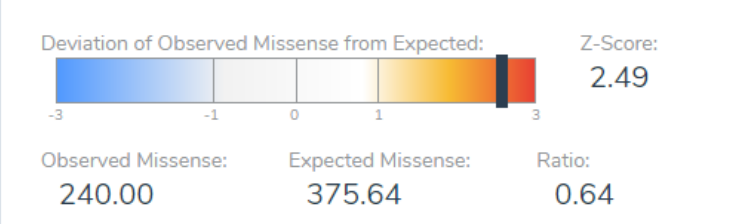

#### Status: Low rate of missense variation (Z-Score > 1)

The gnomAD project has computed per-transcript counts of the number of missense variants per gene as a observed / expected score scores. The signed Z-scored is the deviation of the observed counts from expected counts. Positive Z scores indicate increased constraint (intolerance to variation) and therefore that the gene had fewer missense variants than expected. See the gnomAD v2.1 blog post for more details.

# Missense Badness and MPC for c.770C>T (*RAF1*)

Status: Predicted to be a tolerated missense variant (MPC < 2)

Computed on an analysis of the ExAC population frequencies, the Missense Badness Score is the normalized fold difference of observed versus expected missense substitutions in subgenic regions. This score is then combined with orthogonal deleteriousness metrics into one score called MPC (for Missense badness, PolyPhen-2, and Constraint) designed to classify whether a missense variant is deleterious. (DOI: 10.1101/148353)

#### ■ ミスセンスバリアントに関する評価

- 評価対象の遺伝子において、ミスセンスバリアント が疾患の原因となりうるかの評価
- データベース登録されている、良性のミスセンスバリアントの割合や、コンピュータ予測によって、ミスセンスバリアントの病原性を評価したスコアが計算される
- 良性のミスセンスバリアントが多く、なおかつタンパク 質の短縮を引き起こすバリアントが疾患の原因だと 考えられる場合は、ミスセンスバリアントは良性と判 定される

## ナンセンスバリアントの評価

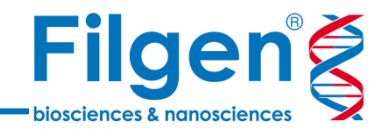

#### ■ ナンセンスバリアントに関する評価

- 評価対象の遺伝子において、終止コドンへの置換 を引き起こす機能喪失(LoF)バリアントや、フレ ームシフトを引き起こすバリアントが疾患の原因とな りうるかの評価
- 同じ遺伝子上で、評価対象のバリアントより下流に、病原性のナンセンスバリアントが多数報告されている場合は、強い病原性をもつと判定されるが、バリアントが遺伝子の最後のエクソン(または最後から2番目のエクソンの最終50bp以内)に位置する場合は、病原性なしとなる
- 遺伝子ごとに、ナンセンスバリアントの実測値/期 待値のスコアが計算されるので、この値に基づいて 評価を行うことも可能

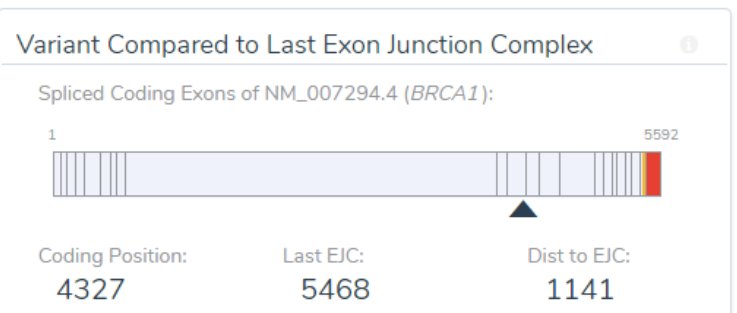

Null variants lead to nonsense-mediated decay of the transcript by preventing the ribosome from reaching the last coding exon junction. These include singlenucleotide variants that create premature termination codons (PTCs) at least 50 nt upstream of the penultimate coding exon, and out-of-frame insertions or deletions that lead to a shift in the reading frame and a similarly placed PTC. Caution should be used interpreting LOF variants at the extreme 3' end of a gene (50bp of final exon-junction complex).

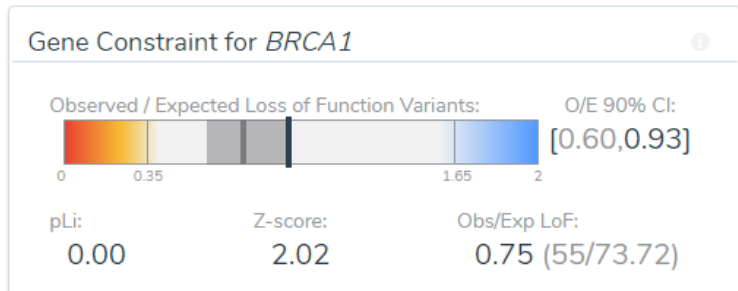

Status: Expected rate of LoFs (LoF O/E Upper between 0.35 and 1.65)

The gnomAD project has computed per-transcript counts of the number of LoF variants per gene as a observed / expected score scores. Previously in ExAC, gene constraint was computed with a probability of being loss-of-function intolerant (pLI) score. While pLI incorporated the uncertainty around low counts (i.e a gene with low expected count could not have a high pLI), the oe does not. Therefore, the oe metric comes with a 90% CI. Since pLI > 0.9 is widely used in research and clinical interpretation of Mendelian cases, the suggested equivalent is upper bound of the oe confidence interval < 0.35. See the gnomAD v2.1 blog post for more details.

## コンピュータ予測による評価

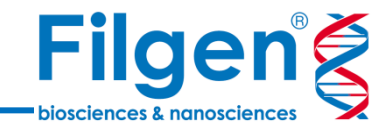

#### ■ コンピュータ予測を用いた評価

- 生物種間の保存度や、SIFT, PolyPhen2な どの複数のコンピュータ予測用ツールによって、 バリアントの有害性を判定する
- 同義バリアントかつ、スプライシング異常を引き 起こすものについては、GeneSplicerなどのス プライス部位予測用ツールが使用される

| Multiple Sequence Alignment                                                                   |     |  |  |  |
|-----------------------------------------------------------------------------------------------|-----|--|--|--|
| 100 Way Multi Species Alignment Forward Reverse DNA                                           | AA  |  |  |  |
| Human CC CTC TCC CAG AGG CAG AGG TCG ACA TCC ACA CCT AAT GTC C                                |     |  |  |  |
| Alt A 12,645,720 T 12,645,679                                                                 |     |  |  |  |
| Chimp CC CTC TCC CAG AGG CAG AGG TCG AC <b>G</b> TCC ACA CCT AAT GTC C                        |     |  |  |  |
| Goril CC CTC TCC CAG AGG CAG AGG T <mark>C</mark> G AC <b>G</b> TCC ACA CCT AAT GTC C         | - 1 |  |  |  |
| Orang CC CTC TCC CAG AGG CAG AGG T <mark>C</mark> G AC <b>G</b> TCC ACA CCT AAT GTC C         | - 1 |  |  |  |
| GIBBO CC CTC TCC CAG AGG CAG AGG TCG ACG TCC ACA CCT AAT GTC C                                | - 1 |  |  |  |
| Rhesu CC CT <b>T</b> TCC CAG AGG CAG AGG T <mark>C</mark> G AC <b>G</b> TCC ACA CCT AAT GTC C | - 1 |  |  |  |
| Crab- CC CT <b>T</b> TCC CAG AGG CAG AGG T <mark>C</mark> G AC <b>G</b> TCC ACA CCT AAT GTC C | - 1 |  |  |  |
| Baboo CC CTC TCC CAG AGG CAG AGG T <mark>C</mark> G AC <b>G</b> TCC ACA CCT AAT GTC C         | - 1 |  |  |  |
| Green CC CTC TCC CAG AGG CAG AGG T <mark>C</mark> G AC <b>G</b> TCC ACA CCT AA <b>C</b> GTC C | - 1 |  |  |  |
| Marmo CC CTC TCC CAG AGG CAG AGG TCA ACG TCC ACA CCT AAT GTC C                                | - 1 |  |  |  |
| Squir CC CTC TCC CAG AGG CAG AGG T <mark>C</mark> G AC <b>G</b> TC <b>T</b> ACA CCT AAT GTC C | - 1 |  |  |  |
| Bushb CC CTC TCC CAG AGG CAG AGG TCG ACG TCC ACA CCT AAT GTC C                                | - 1 |  |  |  |
| Chine CC CT <b>G</b> TCC CAG AGG CAG AGG T <mark>C</mark> G AC <b>G</b> TCC ACA CCT AAT GTC C | - 1 |  |  |  |
| Souir ση στα της ηλα λαα ηλα λα <b>λ</b> τ <mark>η</mark> α ληλ της ληλ σο <b>α</b> λλτ ατη η |     |  |  |  |

# PrimatesMammalsVertebratesMSA-SIFTDamaging1.00 (greater than 0.95)MSA-PolyPhen2Damaging1.000 (greater than 0.446)PhyloPConserved9.81 (greater than 2)GERP++Conserved19.50 (greater than 10)

Combined Annotation Dependent Depletion (CADD) Score: 🕕

Uncertain

CADD

D

Functional Predictions:

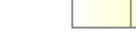

3.22 (between 2 and 5)

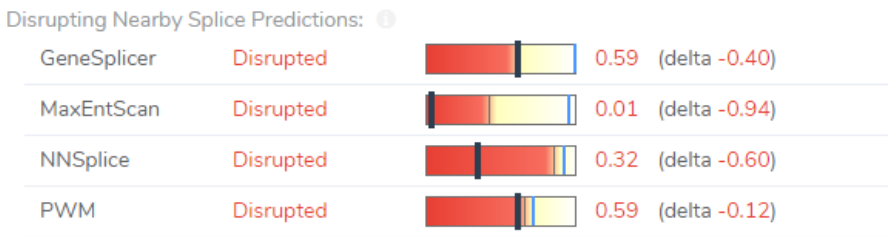

## 臨床研究情報による評価

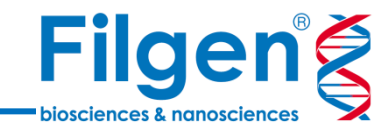

#### ■ 既報の臨床研究に基づいた評価

- すでに同じバリアントが、データベース登録されていることに基づいた評価
- データベースで病原性バリアントと登録されているものと同じアミノ酸置換を引き起こすものや、遺伝子上の同じ位置に存在し、異なるアミノ酸置換を引き起こすものに対しての評価が可能
- 評価画面上で、データベース登録されているレコー ド情報や、出典論文情報なども確認が可能

| ClinVar Assessment For This Variant | < | 1 of 20 | > |  |
|-------------------------------------|---|---------|---|--|
|-------------------------------------|---|---------|---|--|

| HGVS:          | NM_002880.3:c.770C>T           |                         |
|----------------|--------------------------------|-------------------------|
| lassification: | Pathogenic                     | Date: 2020-01-13        |
| Guidelines:    | Invitae Variant Classification | Sherloc (09022015)      |
| Disease:       | Noonan Syndrome 5; Leopar      | rd Syndrome 2; Noonan   |
|                | Syndrome with Multiple Lent    | tigines; Rasopathy;     |
|                | Noonan Syndrome; Not Prov      | rided; Lung             |
|                | Adenocarcinoma; Adenocarc      | cinoma of Stomach;      |
|                | Malignant Melanoma of Skin     | ; Neoplasm of the Large |
|                | Intestine; Cardiomyopathy, D   | )ilated, 1nn;leopard    |
|                | Syndrome 2;noonan Syndror      | me 5; Inborn Genetic    |
|                | Diseases; Noonan Syndrome      | ;noonan Syndrome with   |
|                | Multiple Lentigines; Noonan    | Syndrome 1              |
| Source:        | Invitae                        |                         |

This sequence change replaces serine with leucine at codon 257 of the RAF1 protein (p.Ser257Leu). The serine residue is highly conserved and there is a large physicochemical difference between serine and leucine. This variant is not present in population databases (rs80338796, ExAC no frequency). This variant has been reported in many individuals affected with Noonan syndrome, both with and without multiple lentigines (PMID: 17603482, 17603483, 20052757, 22389993). This variant was confirmed to be de novo in multiple affected individuals (PMID: 17603483, 23877478). ClinVar contains an entry for this variant (Variation ID: 13957). Experimental studies have shown that this missense change leads to increased activation of MEK, ERK, and ELK in vitro (PMID: 17603482, 20052757). For these reasons, this variant has been classified as Pathogenic. ⊕

#### References:

| 20052757 🕀        | Molecular and clinical analysis of RAF1 in Noonan syndrome and related disorders: dephosphorylation of serine 259 as the essentia | al |
|-------------------|----------------------------------------------------------------------------------------------------|----|
| 22389993 🕀        | Two cases of LEOPARD syndromeRAF1 mutations firstly described in children. Kuburović V et al. 53(6):687-91.                       |    |
| 17603483 🗄        | Gain-of-function RAF1 mutations cause Noonan and LEOPARD syndromes with hypertrophic cardiomyopathy. Pandit B et al               |    |
| 17603482 🕀        | Germline gain-of-function mutations in RAF1 cause Noonan<br>syndrome. Razzaque MA et al. 39(8):1013-7.                            |    |
| 23877478 🗄        | Unique cerebrovascular anomalies in Noonan syndrome with RAP mutation. Zarate YA et al. 29(8):NP13-7.                             | -1 |
| Source: ClinVar ( | 2020-01-13)                                                                                                    | 5  |

## 血縁サンプルを用いた評価

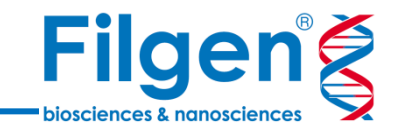

#### ■ 両親のサンプルデータを利用した評価

- 罹患者のサンプルに加え、その両親のサンプルのバリアントデータを用いた評価
- 両親には存在せず、罹患者のみに存在するバリア ント (de Novoバリアント)の場合は、病原性あ りと判定される
- 両親がバリアントをもたないことを確認済みの場合は、病原性が強いと判定されるが、未確認の場合は中程度の判定となる

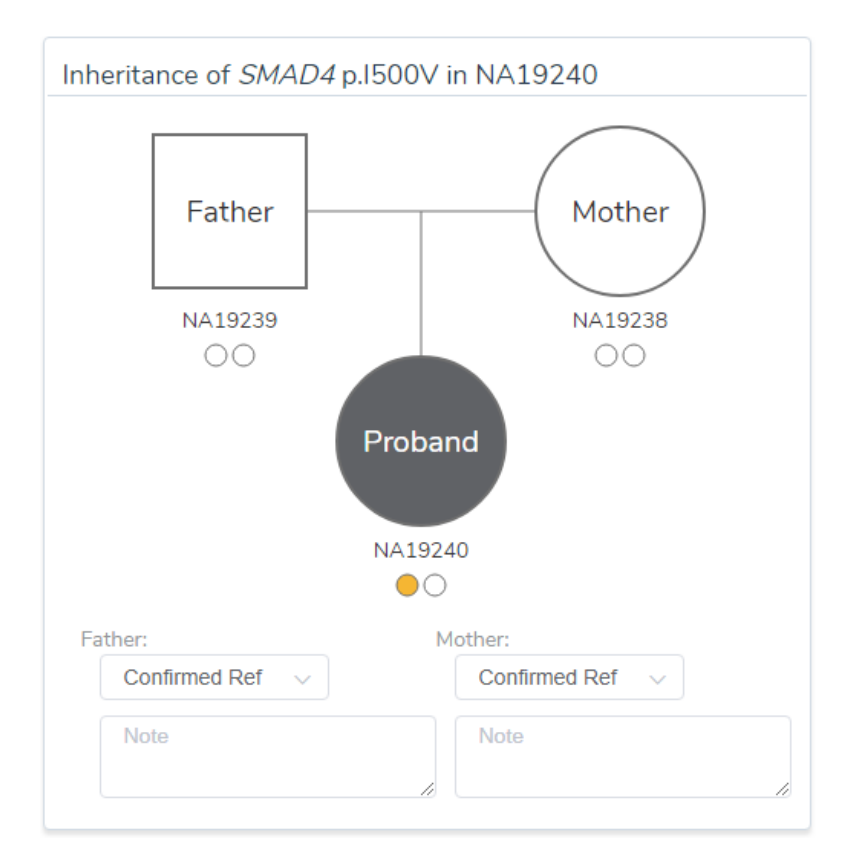

### 評価結果の確認

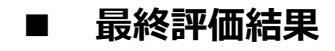

- クリアした評価項目のID、および病原性の分類結果が表示される
- 各評価項目の強さや、サマリーなども確認が可能

#### Scoring System:

#### ACMG Variant Classification (Richards et al. 2015) 🗹

To change the classification system close the evaluation and edit the Project Options...

Scored Criteria by Strength:

|            | Very Strong |               | ×0 |
|------------|-------------|---------------|----|
| Dathagonia | Strong      | PS1           | ×1 |
| Pathogenic | Moderate    | PM2, PM1, PM5 | x3 |
|            | Supporting  | PP2, PP3      | x2 |
|            | Supporting  |               | ×0 |
| Benign     | Strong      |               | ×O |
|            | Stand Alone |               | ×O |

ACMG Classification:

#### Pathogenic

Rule Pathogenic (iii): 1 Strong AND ≥3 Moderate, OR 2 Moderate AND ≥2 Supporting, OR 1 Moderate AND ≥4 Supporting

Recommended Criteria:

- Perform functional assay to determine the effect of the variant in the gene
- Establish the state of the variant in the parents

A probability model was developed that takes the number of criteria scored at each evidence level and computes a probability of each of the five classifications. It was modeled and trained to agree with ACMG classification rules when provided non-conflicting criteria.

#### > ACMG Criteria Summary

Filae

biosciences & nanoscienc

## 臨床的解釈とレポート作成

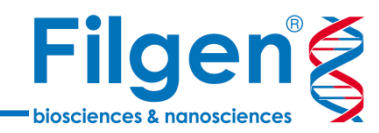

| Scoring                  | Annotations | Gene | Literature              | Assessme | nts      |  |
|--------------------------|-------------|------|-------------------------|----------|----------|--|
| Classification: S        |             |      | Scored Criteria:        |          |          |  |
| Pathogenic               |             |      | PM2 PM1 PP2 PP3 PS1 PM5 |          |          |  |
| Evidence for Pathogenic: |             |      | Interpretatior          | Evidence | Comments |  |
|                          |             |      |                         |          |          |  |

The missense variant NM\_001354689.3(RAF1):c.770C>T (p.Ser257Leu) causes the same amino acid change as a previously established pathogenic variant. The p.Ser257Leu variant is novel (not in any individuals) in gnomAD All. The p.Ser257Leu variant is novel (not in any individuals) in gnomAD All. The p.Ser257Leu variant is novel (not in any individuals) in 1kG All. There is a large physicochemical difference between serine and leucine, which is likely to impact secondary protein structure as these residues differ in polarity, charge, size and/or other properties. The gene RAF1 has a low rate of benign missense variation as indicated by a high missense variants Z-Score of 2.46. The gene RAF1 contains 40 pathogenic missense variants, indicating that missense variants are a common mechanism of disease in this gene. 25 variants within 6 amino acid positions of the variant p.Ser257Leu have been shown to be pathogenic, while none have been shown to be benign. The p.Ser257Leu missense variant is predicted to be damaging by both SIFT and PolyPhen2. The serine residue at codon 257 of RAF1 is conserved in all mammalian species. The nucleotide c.770 in RAF1 is predicted conserved by GERP++ and PhyloP across 100 vertebrates. For these reasons, this variant has been classified as Pathogenic. ⊕

Add to Interpretation

#### ■ バリアントの臨床的解釈とレポート

- 評価が完了すると、クリアした評価項目に基づき、バリアントの臨床的解釈のテキストが自動生成される
- 解釈のテキストは、サンプル情報や疾患情報な どとともに、レポート出力が可能

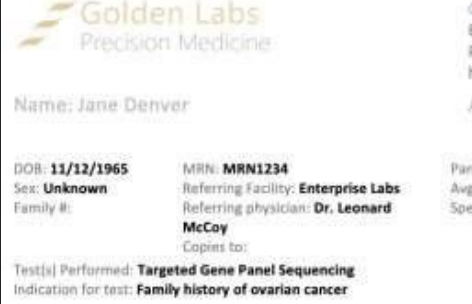

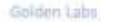

Enterprise Blvd. Bozeman, MT Phone: (406) 867-3309 / Fax: (406) 555-6666 http://goldenlabs.org/tests

Accession ID: B124FC

Panel Coverage: 100.00 Avg. Read Depth: 586.25x Specimen: Date of Collection: 11/03/2020 Date of Receipt: 11/10/2020

Date of Report: 12/01/2020

RESULT: Positive Findings explain patient phenotype

#### APPROACH

Sequencing of select genes was done using Next Generation Sequencing and the data was analyzed to identify both previously classified and novel variants in targeted genes. A total of N genes with previous implications in various mendelian disorders (see Supplement for a list of genes and coverage information) were covered with minimum read depth of 30X. Note that this test cannot exclude the possibility of variants in genes not analyzed or assayed with[incomplete coverage.

#### VARIANTS RELEVANT TO INDICATION FOR TESTING

One pathogenic variant in PTEN was identified in this individual. This individual has one CNV effecting genes associated with a disorder that is related to this individual's reported phenotype. No other variants of relevance to the indication were identified, Please see below for more detailed variant information.

| Gene & Transcript | Variant     | Allele<br>State  | Location | Disorder        | Inheritance | Classification |
|-------------------|-------------|------------------|----------|-----------------|-------------|----------------|
| PTEN NM_000314.8  | p.His272Gin | Heterozy<br>gous | Exon 8   | Prostate Cancer | Dominant    | Pathogenic     |

#### **Copy Number Variations**

| Name              | Туре        | Size   | Classification    | 1 |
|-------------------|-------------|--------|-------------------|---|
| BRCA2 ex17-19 dup | Duplication | 8.0 Kb | Likely pathogenic | - |

#### OTHER VARIANTS OF MEDICAL SIGNIFICANCE (INCIDENTAL FINDINGS)

Incidental findings are variants of medical significance that are not associated with the individual's reported indication. Please note that the presence of pathogenic variants in genes with incomplete coverage or in genes not examined cannot be fully excluded.

#### **Carrier** Status

This individual is a carrier of one heterozygous pathogenic variant in a gene associated with a recessive disorder that is unrelated to this individual's reported phenotype. In the heterozygous state, this variant is not known to play a role in disease. Please see below for more detailed variant information.

ligned Electronically by DRAFT | Medical Director Leward McCay, M.D. | CLM Normal: 32344803 | Nov Signed DH

## 評価の実行方法

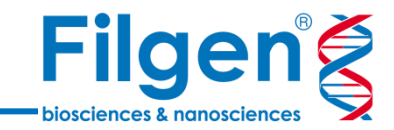

#### ■ 自動分類用ツールから実行する場合(ACMG Sample Classifier)

- 全バリアント(VCFファイル)へ、評価結果と関連データを自動でアノテーション付け
- レポート作成は不可

| Chr:Pos     | Ref/Alt | Zygosity           | DP | Gene Name | HGVS pDot               | Sequence Ontology     | Classification    | ACMG Classification Criteria |
|-------------|---------|--------------------|----|-----------|-------------------------|-----------------------|-------------------|------------------------------|
| 7:107824678 | A/G     | Homozygous Variant | 2  | NRCAM     | ?                       | splice_region_variant | Benign            | BA1, BS2, BP4, BP7           |
| 7:117144425 | -/A     | Heterozygous       | 15 | CFTR      | ?                       | splice_region_variant | Likely Benign     | PM2, BP4, BP7                |
| 7:117176569 | GATT/-  | Heterozygous       | 4  | CFTR      | ?                       | splice_region_variant | Benign            | BA1, BP7, BP6                |
| 7:117180144 | T/-     | Heterozygous       | 5  | CFTR      | ?                       | splice_region_variant | Likely Benign     | PM2, BP4, BP7                |
| 7:117199533 | G/A     | Homozygous Variant | 27 | CFTR      | NP_000483.3:p.Val470Met | missense_variant      | Benign            | BA1,BS2,BP6                  |
| 7:117227860 | G/A     | Heterozygous       | 12 | CFTR      | NP_000483.3:p.Gly551Asp | missense_variant      | Likely Pathogenic | PM1,PS1,PM5,PP3              |
| 7:117242922 | G/-     | Heterozygous       | 8  | CFTR      | ?                       | splice_region_variant | Pathogenic        | PM2,PVS1,PP3                 |

#### グラフィカル画面でバリアントごとに評価を行う場合 (Variant Dashbord)

- バリアントフィルタリングによって抽出された、少数のバリアントのみに対して、評価項目に関する質問の回答を選択していくことで評価を行う
- ・ 推奨される回答は、バリアントデータに基づき、ソ
   フトウェアが自動的にマーク付けする
- 推奨される回答の根拠も、画面上で確認が可能

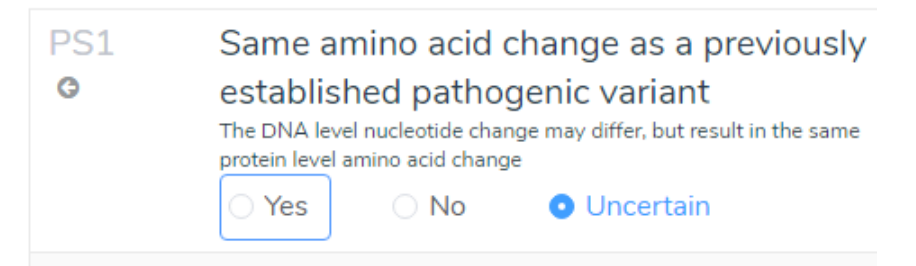

#### Reasons for Yes:

 The p.Ser257Leu variant is a missense mutation resulting in an amino acid change which is shared by the previously classified pathogenic variant p.S257L.

#### Reasons for No:

 The evidence used to form the basis for previous classification should be reviewed.

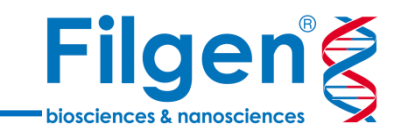

#### ■ 自動分類用ツールから実行する場合

- 自動分類用ツール(ACMG Sample Classifier)では、全バリアントに対しての一括評価が可能
- 評価に用いるガイドライン(ACMG or ACGS)やアレル頻度データベースの選択も可能

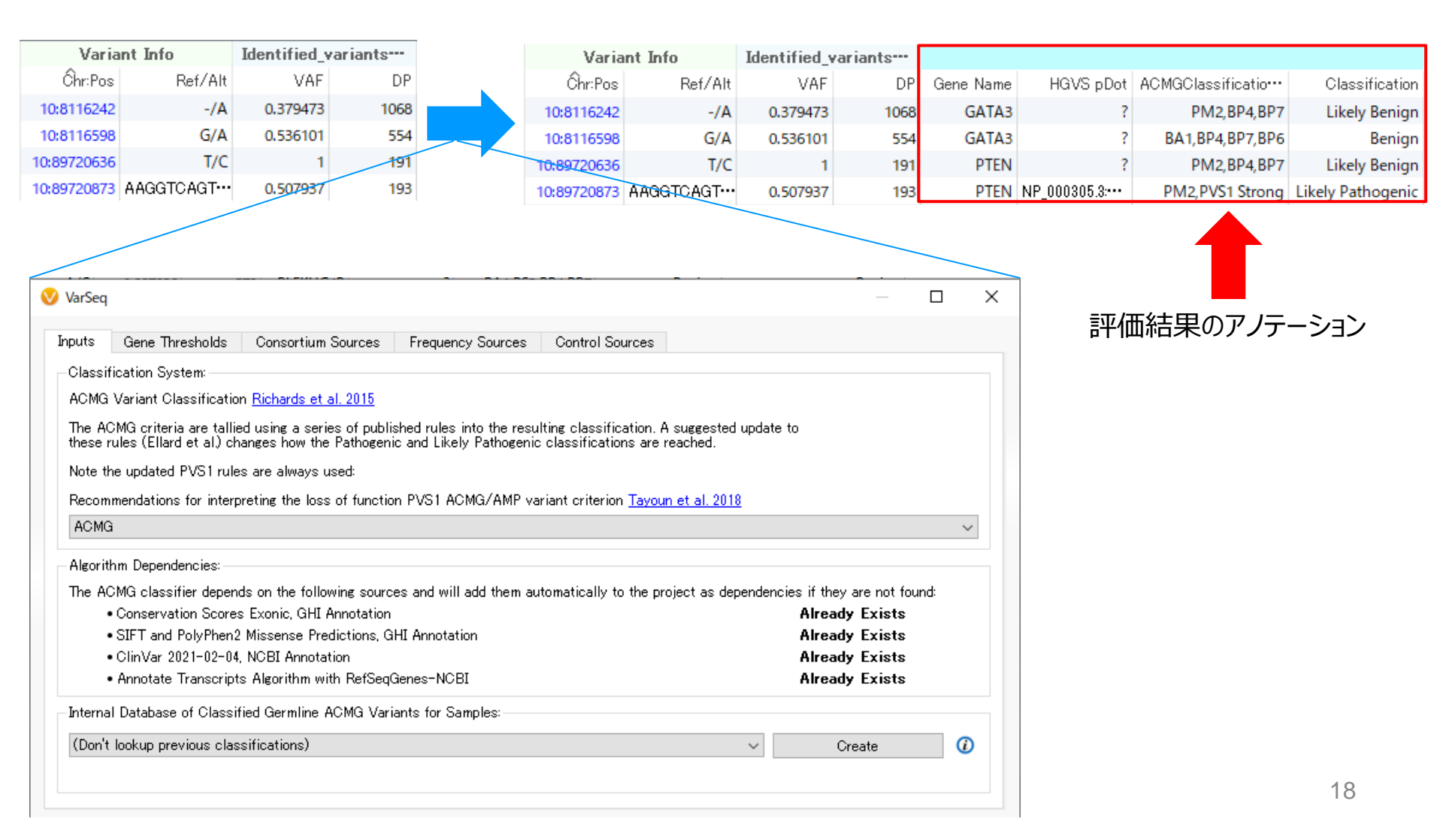

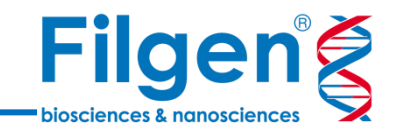

#### ■ グラフィカル画面でバリアントごとに評価を行う場合

- バリアントごとに評価を行う場合は、VCFファイル内の全バリアントを、評価に用いる少数のバリアントに絞り 込みが必要
- VCFファイルに含まれていないバリアントの場合は、手動でバリアント情報を入力し、評価に用いることも可能

| <b>T</b> Filte | er Variants (Variants)  | ~             |           |
|----------------|-------------------------|---------------|-----------|
| ~              | Variant                 | GT            | e.<br>Var |
| ~              | PRDM16 p.H928P          | • •           | SM        |
| 2              | POTEF p.V803l           | • •           | SM        |
| /              | RAF1 p.S257L            | • •           | SM        |
|                | MLH1 p.Q701=            | • •           |           |
| 2              | EGFR p.A763_Y764insFQEA | • •           | Sar       |
| /              | <i>PTEN</i> p.S385*     | • •           | Sa        |
| /              | SALL4 p.E407D           | • •           |           |
|                | CBS p.l278Tfs*16        | • •           | Alt       |
|                |                         |               | Fat       |
|                | Allow Referen           | nce Genotypes |           |

| Add Variants for ACMG Sample 1                                 |
|----------------------------------------------------------------|
| Enter Variant:                                                 |
| SMAD4 1500V V                                                  |
| e.x. BRAF V600E show more<br>Variants Matching Query:          |
| SMAD4 c.1498A>G 0.00% dbSNP ClinVar                            |
| SMAD4 c.1498_1500d<br>SMAD4 c.1498_1500d<br>SMAD4 c.1498_1500d |
| Sample Zygosity                                                |
| ○ Ref  ● Heterozygous  ○ Homozygous                            |
| Allele Counts                                                  |
| Alt # alts Ref # refs VAF Percent %                            |
| Father: Mother:                                                |
| Prepare to Add                                                 |

バリアントを手動で入力

## **Variant Dashbord**

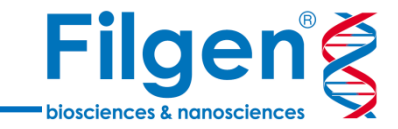

- スタート画面で、各バリアントごとにサマリー情報と、該当する評価項目を確認
- 各評価項目より、評価に関する質問の画面にジャンプする

| Variants: 8 × 🙆 *GenomeBrowse × 🚫 ACMG Guidelines × +                                                                                                    |                                                                 |                                                                        |
|----------------------------------------------------------------------------------------------------|-----------------------------------------------------------------|------------------------------------------------------------------------|
| ACMG Guidelines 🗸 🏘 Zoom: - 100% +                                                                                                    |                                                                 |                                                                        |
| Evaluation Genes Variants CNVs Phenotypes Report                                                                                                    |                                                                 | Sample ACMG Sample 1 🛛 🚍                                               |
| Evidence Summary                                                                                                    |                                                                 | ✓ <b>RAF1</b> c.770C>T                                                 |
| Variant Summary:<br>The missense variant NM_001354689.3(RAF1):c.770C>T (p.Ser257Leu) is not observed in the<br>large population cohorts of gnomAD All, or 1kG All (Genome Aggregation Database et al.,                                                                                                    | Variant Evidence                                                | 1 2<br>2 Variants: 2 To Review, 0 Saved                                |
| 2020;1000 Genomes). The variant was added to dbSNP as rs80338/96 in version 131. This variant<br>was found in ClinVar (Variant 13957) with a classification of Pathogenic and a review status of (3<br>that minimum clinication of the state of the state of the | Chromosome: Position:                                           | Variant Sections <sup>2</sup>                                          |
| stars) reviewed by expert panel. Inere is a large physicochemical difference between senne and<br>leucine, which is likely to impact secondary protein structure as these residues differ in polarity,<br>charge, size and/or other properties.<br>Recommended to Score Pathogenic                                                                                                    | chr3 12,645,699<br>NC_000003.11 (GRCh37 Chr3):<br>g.12645699G>A | GRCh37: Mutation:<br>chr3: 12,645,699 G > A<br>Genotype: Allele Ratio: |
| PM2 PM2 PM2 PM2 PM2 PM2 PM2 PM2 PM2 PM2                                                                                                    | Allele DP %                                                     | Heterozygous                                                           |
| PM1 O<br>25 variants within 6 amino acid positions of the variant p.Ser257Leu have<br>been shown to be pathogenic, while none have been shown to be benign.                                                                                                    | G 0<br>A Depth:0                                                | Gene: Clinvar:                                                         |
| PP2 O The gene RAF1 has a low rate of benign missense variation as indicated by a high missense variants Z-Score of 2.46. The gene RAF1 contains 40                                                                                                    | Genotype: Phred Quality Score:                                  | <b>RAF1</b> NM_001354689.3                                             |
| pathogenic missense variants, indicating that missense variants are a<br>common mechanism of disease in this gene.                                                                                                    | Heterozygous 99.00<br>1 in 1,000,000 probability of FP          | NM_001354689.3: NP_001341618.1:<br>c.770C>T p.S257L                    |
| PP3     P3     The p.Ser257Leu missense variant is predicted to be damaging by both SIFT     and PolyPhen2. The serine residue at codon 257 of RAF1 is conserved in all     mammalian species. The nucleotide c.770 in RAF1 is predicted conserved by     GERP++ and PhyloP across 100 vertebrates.                                                                                                    |                                                                 | Effect: Exon:<br><u>Missense</u> 7 of 18<br>missense_variant           |
| PS1 O The p.Ser257Leu variant is a missense mutation resulting in an amino acid<br>change which is shared by the previously classified pathogenic variant<br>p.S257L.                                                                                                    | 評価項目                                                            | ACMG Scoring                                                           |
| PM5 O<br>The p.Ser257Leu variant is a missense mutation resulting in an amino acid<br>change which occurs at the same amino acid position as 2 previously<br>classified pathogenic variants.                                                                                                    |                                                                 | Scored Criteria:<br>Probability of Pathogenic:                         |

## **Variant Dashbord**

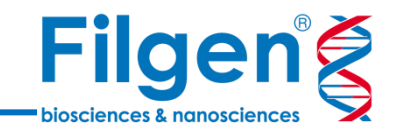

21

- 各評価項目の質問に回答すると、最終的な評価スコアが計算される
- 各評価項目では、VSClinicalが判断した適切な回答へのマークや、判断の根拠などが確認できる

| BS1<br>C                                                                                                    | Allele frequency is greater than expected<br>for disorder<br>O Yes O No O Unanswered | Caveats:  Poor coverage region in target capture Insertions/deletions may not be called by consortium pipeline |
|----------------------------------------------------------------------------------------------------|--------------------------------------------------------------------------------------|----------------------------------------------------------------------------------------------------|
| <ul> <li>Reasons for No:</li> <li>The variant p.lle500Val occurs in 1 individual in gnomAD</li> <li>The variant p.lle500Val occurs in 0 individuals in 1kG</li> </ul> |                                                                                      | Evidence: Strong Supporting<br>See further discussions on BS1<br>Comments:                                     |

| PM2<br>G    | Absent from controls in population<br>catalogs<br>Or if recessive, at extremely low frequency. Example population<br>catalogs include 1000 Genomes and gnomAD.<br>Yes No • Unanswered | Caveats: <ul> <li>Poor coverage region in target capture</li> <li>Insertions/deletions may not be called by consortium pipeline</li> </ul> |
|-------------|----------------------------------------------------------------------------------------------------|----------------------------------------------------------------------------------------------------|
| Reasons f   | or Yes:                                                                                                    | Evidence: Moderate Supporting                                                                                                    |
| • The p.lle | 500Val variant is observed in 1/113,754 (0.0009%)                                                                                                    | A supporting strength may be chosen if variant follows disorder                                                                            |
| alleles fr  | om individuals of gnomAD Non Finnish European                                                                                                    | prevalence                                                                                                    |
| backgrou    | und in gnomAD.                                                                                                    | See further discussions on PM2                                                                                                    |
| • The p.lle | 500Val variant is novel (not in any individuals) in 1kG.                                                                                                    | Comments:                                                                                                    |

## Variant Dashbord

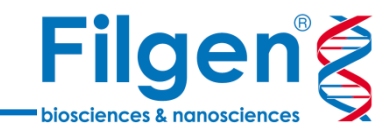

- すべての評価項目に回答すると、クリアした評価
   項目に基づき、臨床的解釈のテキストが自動
   生成される
- 必要に応じて、Primary Findings /
   Secondary Findingsの区別や、疾患名など とともにレポート出力が可能
- レポートには、NGS実験の各種QCデータや、評価に用いたデータベース名、参考論文などの情報を追加が可能
  - ✓ Coverage Summary
  - ✓ Variant Summary
  - ✓ Gene Coverage
  - ✓ Annotation Sources
  - ✓ Inline References …など

| Variant Interp         | pretation for Sample ACMG                                                                                                    | Sample 1        |
|------------------------|----------------------------------------------------------------------------------------------------|-----------------|
| Exclude Variant:       | Dismiss/Fail Variant                                                                                                    | 🛍 Delete        |
| Reporting As:          | Primary Findings                                                                                                    | ~               |
| Variant Sets:          | <ul> <li>Primary Findings (Variants)</li> <li>Secondary Findings (Variants)</li> <li>Uncertain Significance (Variants)</li> </ul> |                 |
| Classification:        | Pathogenic                                                                                                    | ~               |
| For Disorder:          | Noonan Syndrome 5                                                                                                    | ~ ]             |
|                        |                                                                                                    | MONDO: Mondo ID |
| Inheritance/Variant Ty | ype: Autosomal Dominant / Heterozygous                                                                                            | ~               |

Interpretation:

The missense variant NM\_001354689.3(RAF1):c.770C>T (p.Ser257Leu) causes the same amino acid change as a previously established pathogenic variant. The p.Ser257Leu variant is novel (not in any individuals) in gnomAD All. The p.Ser257Leu variant is novel (not in any individuals) in 1kG All. There is a large physicochemical difference between serine and leucine, which is likely to impact secondary protein structure as these residues differ in polarity, charge, size and/or other properties. The gene RAF1 has a low rate of benign missense variation as indicated by a high missense variants Z-Score of 2.46. The gene RAF1 contains 40 pathogenic missense variants, indicating that missense variants are a common mechanism of disease in this gene. 25 variants within 6 amino acid positions of the variant p.Ser257Leu have been shown to be pathogenic, while none have been shown to be benign. The p.Ser257Leu missense variant is predicted to be damaging by both SIFT and PolyPhen2. The serine residue at codon 257 of RAF1 is conserved in all mammalian species. The nucleotide c.770 in RAF1 is predicted conserved by GERP++ and PhyloP across 100 vertebrates. For these reasons, this variant has been classified as Pathogenic.

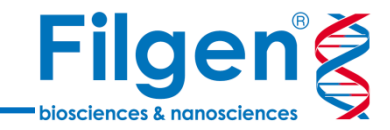

## お問い合わせ先:フィルジェン株式会社 TEL: 052-624-4388 (9:00~18:00) FAX: 052-624-4389 E-mail: biosupport@filgen.jp